교육훈련기관 학습자용

# [기관학습자용 페이지(orgreg)] - 개인정보제공동의, 실명인증, 최종학력증명서 첨부기능

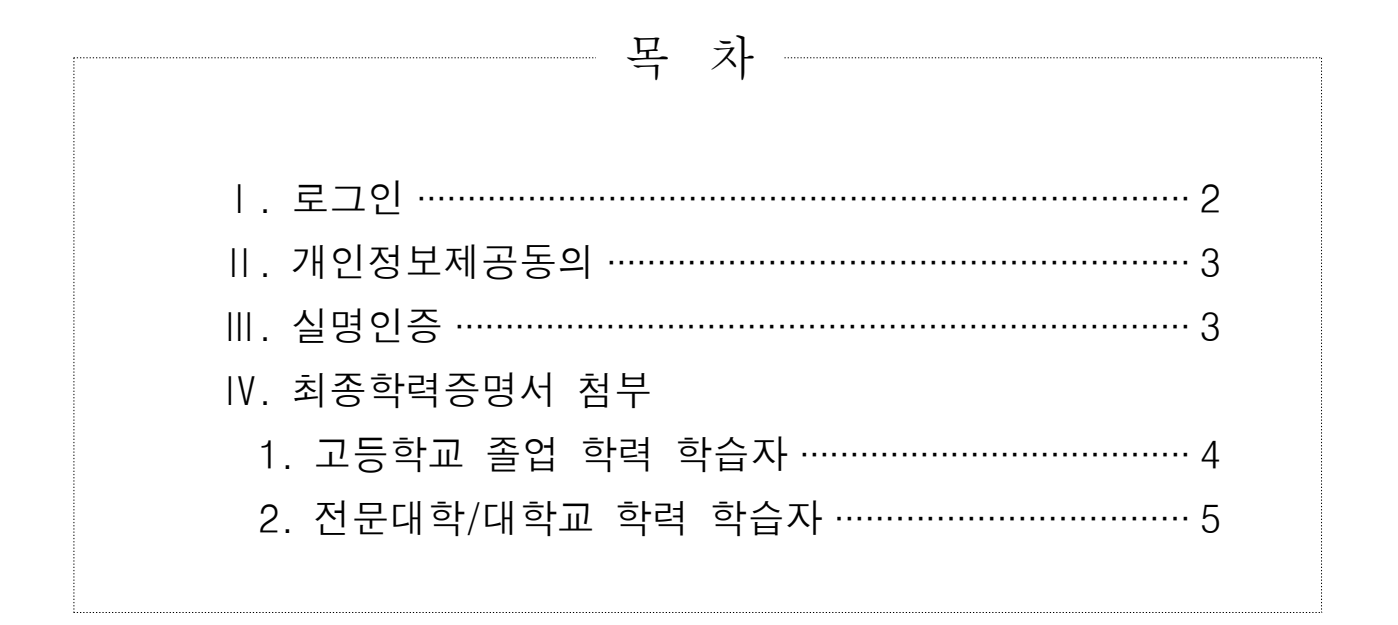

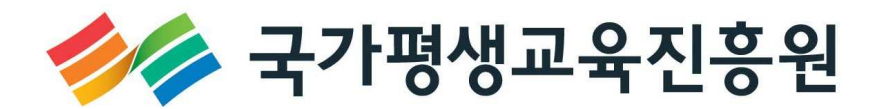

## I 로그인 : <u>http://www.cb.or.kr/orgreg.html</u>

## 1. 주민등록번호로 소속 기관검색

| 운던기관용 약심인칭 신청 시스템                                 |                                       |
|---------------------------------------------------|---------------------------------------|
| 기관 임시코드 조회                                        | · 기관 임시코드                             |
| • 학습자 주민등록번호 🔶 ♣♣♣♣♣♣♣♣♣♣♣♣♣♣♣♣♣♣₿<br>검색          | · 학변                                  |
|                                                   | 공인인증서로 인증하기                           |
| - 주민등록번호로 검색 후 해당 신청기관 선택하여 공인인증서로 인증<br>하셔야 합니다. | - 개인정보보호 및 본인확인을 위해 공인인증서 로그인이 필요합니다. |

2. 조회된 기관명 선택 (조회된 기관명 선택 -> 공인인증서로 인증하기 클릭)

| 기관 임시 | <b>시코드</b> (해당하는 7 | 관 임시코드를 클릭하세요.) |   | • 기관 임시코드 | 6054        |  |
|-------|--------------------|-----------------|---|-----------|-------------|--|
| 버효    | 이시코드               | 기관며             | * | • 학번      | 92013078948 |  |
| 1     | 6054               | 국가평생교육진흥원       |   |           | 공인인증서로 인증하기 |  |

## 3. 공인인증서 로그인

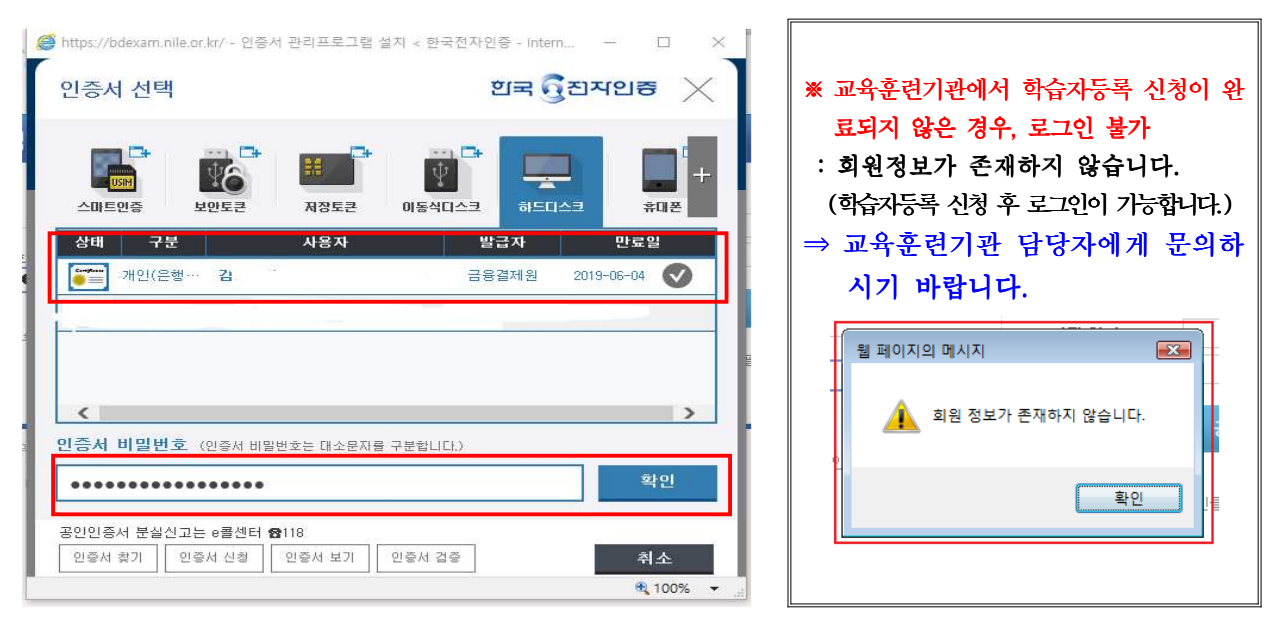

## Ⅱ 개인정보동의

- 주민등록번호로 소속 기관검색(2P. 그림①)→ 기관명 선택(2P. 그림②) → 개인정보동의 →필
   수사항 3가지 체크 → 확인클릭 → 동의처리 메시지 확인
- <u>학점은행제 학습자 등록 및 학점인정을 위한 개인정보 수집·이용 및 제 3자 제공</u> 동의하지
   않은 학습자에 한하여 동의서 화면 활성화(동의 이후 비활성화)

| 수집하는 개인정보는 업무기                                                                                                    | (근행제 억급자등록 및 억점간용을 #<br>허리 외의 용도로는 절대 이용 . 제공!                                       | 되지 않습니다.                                      | 영국의 구립·이용 첫 세3                                | ~FOLVI ~1    | 1등야고자 입니         |
|----------------------------------------------------------------------------------------------------|--------------------------------------------------------------------------------------|-----------------------------------------------|-----------------------------------------------|--------------|------------------|
| ■ 개인정보 수집·이용 내                                                                                                    | 역                                                                                    |                                               |                                               |              |                  |
|                                                                                                    | 필수항목                                                                                 |                                               | 수집목적                                          |              | 보유기간             |
| 성명, <u>주민등록번호</u> , 주<br>학습자번호, 한                                                                                                    | <sup>\$</sup> 소, 자택전화번호, 휴대폰, 이메일, ;<br>;위번호, 학적기록, 한국방송통신대학                         | 계좌정보, 최종학력,<br>각교 학번                          | 학습자등록, 학점인                                    | !정           | <u>영구</u>        |
| ※ 학습자는 개인정보 수집<br>신청 및 처리가 불가능합                                                                                                    | ·이용에 대하여 거부할 수 있는 권리;<br>[니다.                                                        | 가 있습니다. 단, 이에                                 | 대한 동의를 거부할 경우                                 | 에는 학;        | 습자등록.학점인         |
|                                                                                                    |                                                                                      | ☑ (필수)위와                                      | 같이 개인정보를 수집                                   | ·이용하는        | 글데 동의합니!         |
| 개인정보 취급업무 위<br>····································                                                                                          | 탁 내역                                                                                 |                                               |                                               |              |                  |
| 취급을 위탁 받는자<br>(수탁업체)                                                                                                    | 위탁히                                                                                  | 하는 업무내용                                       |                                               | 담당           | 당자 연락처           |
| 메타넷엠씨씨                                                                                                    | 제도 안내 콜센테                                                                            | 터 시스템·인력 운영?                                  | 관리                                            | 1            | 600-0400         |
| 데이터클럽                                                                                                    | 각종 신청접수                                                                              | 및 자료입력, 전자문서                                  | 1호·                                           | 070          | )-4473-9393      |
| 디지털존                                                                                                    | 인터넷 증명발급 운영                                                                          | 영, 온라인 제증명 첨*                                 | 부서비스                                          | 02           | -3151-0940       |
| 아이엔텍                                                                                                    | 온라인 제증명 첨부서비스                                                                        |                                               |                                               | 02-2205-4536 |                  |
| 윌드버텍                                                                                                    | 학점은행제 종합관리 시스템 유지보수                                                                  |                                               |                                               | 02-576-3776  |                  |
| (주)LG유플러스                                                                                                    | Ę                                                                                    | 결제서비스                                         |                                               | 1            | 1544-7772        |
| 에스씨아이평가정보(주)                                                                                                    |                                                                                      | 실명확인                                          |                                               | 1            | 1577-1006        |
| 학점은행제 교육훈련기<br>관                                                                                                    | 운영현황보고 및 성적보고, 학습:                                                                   | 자등록 및 학점인정신                                   | 청, 학습자 정보 조회                                  | 학점은<br>(www  | .cb.or.kr) 참조    |
| 시.도 교육청                                                                                                    | 학습자등록 5                                                                              | 및 학점인정 신청 접수                                  | -                                             |              |                  |
| ※ 학습자는 개인정보 취급<br>공에 일부 제한을 받을 =                                                                                                    | 업무 위탁에 대한 동의를 거부할 수<br>수 있거나, 학습자등록,학점인정 신청                                          | 있는 권리가 있습니다<br>및 처리가 불가능합니                    | ŀ. 단, 이에 대한 동의를 :<br>니다.                      | 거부할 경        | !우에는 서비스         |
|                                                                                                    | 내역 제공목적                                                                              | ☑ (필수)위와 같이                                   | 개인정보 취급업무를 ·<br>공하는 항목                        | 위탁 하는        | Ξ데 동의합니다<br>보유기간 |
| <ul> <li>개인정보 제3자 제공 ।</li> <li>제공받는 기관</li> </ul>                                                                                           |                                                                                      | A1                                            |                                               |              |                  |
| ] 개인정보 제3자 제공  <br>제공받는 기관                                                                                                    |                                                                                      | A                                             |                                               |              |                  |
| <b>개인정보 제3자 제공</b><br>제공받는 기관<br>한국인터넷진흥원<br>무대예술전문인자격검정<br>위치                                                                               | 경위                                                                                   |                                               |                                               |              |                  |
| 3 개인정보 제 3자 제공 1<br>제공받는 기관<br>한국인터넷진흥원<br>무대예술전문인자격검정<br>원회<br>한국데이터베이스진흥                                                                   | 경위<br>원                                                                              |                                               |                                               |              |                  |
| <b>개인정보 제3자 제공</b><br>제공받는 기관<br>한국인터넷진흥원<br>무대예술전문인자격검정<br>원회<br>한국데이터베이스진흥<br>(사)한국정보평가협회                                                  | 성위<br>원                                                                              |                                               |                                               |              |                  |
| 개인정보 제 3자 제공           제공받는 기관           한국인터넷진흥원           무대예술전문인자격검증<br>원회           한국데이터베이스진흥           (사)한국정보평가협회           한국방송통신대학교 | <sup>경위</sup><br>원<br>대<br><u>과목이수 사실 확인</u>                                         | 세<br>성명, 주민등록법                                | 번호, 과목명, 개강일, 학점<br>성적, 학번                    | L            |                  |
| 개인정보 제 3자 제공 1<br>제공받는 기관<br>한국인터넷진흥원<br>무대예술전문인자격검정<br>원회<br>한국데이터베이스진흥<br>(사)한국정보평가협회<br>한국방송통신대학교<br>※ 학습자는 개인정보 제<br>제한을 받을 수 있거니        | 경위<br>원<br>대<br><b>과목이수 사실 확인</b><br>공에 대한 동의를 거부할 수 있는 권리<br>, 학점인정 신청 및 처리가 불가능 합니 | 생명, 주민등록(<br>1가 있습니다. 단, 이야<br>나 <del>다</del> | 번호, 과목명, 개강일, 학점<br>성적, 학번<br>네 대한 동의를 거부할 경우 | l,<br>우에는 서! | 비스 제공에 일*        |

| 한국방송통신전파진흥원                         |                                            |                                     |               |
|-------------------------------------|--------------------------------------------|-------------------------------------|---------------|
| 한국산업인력공단                            | 웹 페이지 메시:                                  | ম ×                                 |               |
| 한국생산성본부                             |                                            |                                     |               |
| 한국세무사회                              | 2018.                                      | 11.26 14:55 동의되었습니다.                |               |
| 한국소방안전협회                            |                                            |                                     |               |
| 한국인터넷진흥원                            |                                            | 확인                                  |               |
| 무대예술전문인자격검정위<br>원회                  |                                            |                                     |               |
| 한국데이터베이스진흥원                         |                                            |                                     |               |
| (사)한국정보평가협회                         |                                            |                                     |               |
| 한국방송통신대학교                           | <u>과목이수 사실 확인</u>                          | 성명, 주민등록번호, 과목명, 개강일, 학점,<br>성적, 학번 |               |
| ※ 학습자는 개인정보 제공에<br>제한을 받을 수 있거나, 학점 | 대한 동의를 거부할 수 있는 권리:<br>1인정 신청 및 처리가 불가능 합니 | 가 있습니다. 단, 이에 대한 동의를 거부할 경우<br>다.   | 에는 서비스 제공에 일부 |
|                                     |                                            | ☑ (필수)위와 같이 개인정보를 제3자 기             | 태공하는데 동의합니다   |
| 「개인정보보호법」 등 관련<br>확인합니다.            | <sup>1</sup> 법규에 따라 아래 본인은 위와 길            | 같이 개인정보 수집· 이용, 위탁 및 제3자 제공에        | 동의하고 위의 사항을   |
|                                     |                                            |                                     |               |

| 성명, 주민등록번   | 호 또는 국내거소번호, 외국인등록빈 | 번호로 실명인증                              |
|-------------|---------------------|---------------------------------------|
| 교육훈련기관용 학점인 | <u>년</u> 정 신청 시스템   |                                       |
|             |                     |                                       |
| 실명확인        |                     |                                       |
| · 성명        | · 주민등록번호 또는 거소증 번호  | · · · · · · · · · · · · · · · · · · · |

2. 다음페이지로 정상적으로 넘어간 경우, 실명인증 완료 : 주민등록등본 제출 불필요

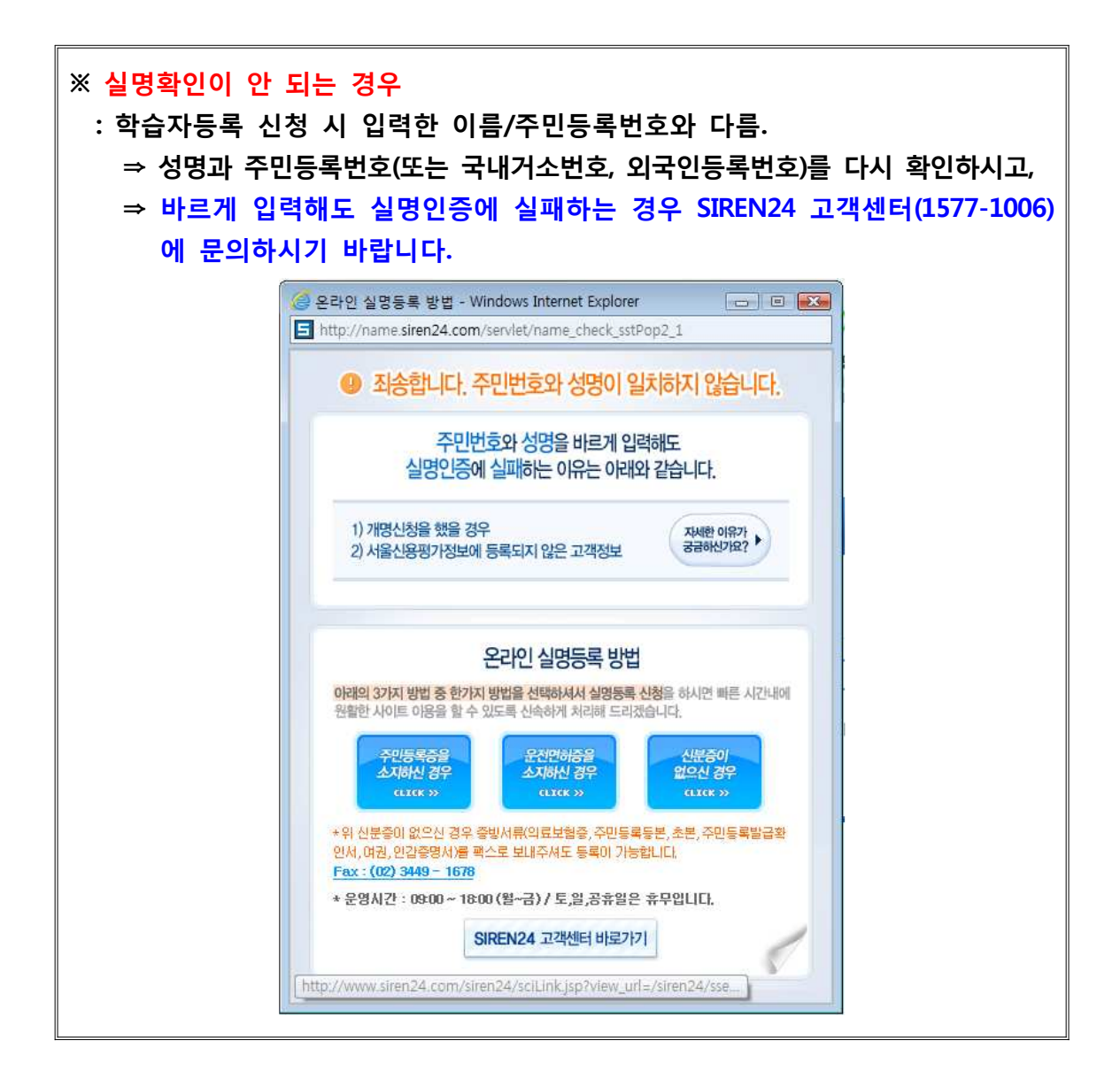

₩ 최종학력증명서 첨부

- ▶ 고등학교 졸업자 → 6페이지 참조
- ▶ 전문대학, 대학졸업자 → 7페이지 참조

## 1. 고등학교 졸업 학력 학습자 : NEIS 연동(www.neis.go.kr 참고)

#### 1) 좌측 메뉴판 인터넷증명서 첨부 클릭

|           | 1 | 냄          | 기관의 기관학점인정 신청을 위한 공간에 오신것을 환영합니다. <mark>로그아웃</mark> |
|-----------|---|------------|-----------------------------------------------------|
| 인터넷증명서 첨부 | > | 학습자 학점 내역  | Ⅱ → 최종신청 내 5                                        |
| 평가민성 학습과목 | 2 |            |                                                     |
| 독학사 시험합격  | > | 성명         | 전공                                                  |
| 독학사 시험면제  | 2 | 학변 📗       | 전화                                                  |
| 시간제       | > | 주소         |                                                     |
| 학점인정대상학교  | > | n 하지이저 내 여 |                                                     |
| 키거즈       |   | ■ 5020 MI7 |                                                     |

## 2) 최종학력 고졸선택 → 최종출신 고등학교명 검색

| 인터넷증명서 첨부 | $\rightarrow$ | ■ 학습자 등록 정보                            |                                       |
|-----------|---------------|----------------------------------------|---------------------------------------|
| 평가인정 학습과목 | >             | 선면                                     |                                       |
| 독학사 시험합격  | >             | ~~~~~~~~~~~~~~~~~~~~~~~~~~~~~~~~~~~~~~ | - 200000                              |
| 독학사 시험면제  | >             | 치종하련                                   | <u>500000</u>                         |
| 시간제       | >             | 쪽업익자                                   | · · · · · · · · · · · · · · · · · · · |
| 하저이저대사하고  |               |                                        | · ㅎ                                   |
| 국권조       |               | 최종출신교                                  | · · · · · · · · · · · · · · · · · · · |
| 사석중       | >             |                                        | 저장                                    |
| 중요무형문화재   | $\rightarrow$ |                                        |                                       |

#### 3) 검색된 학교명 선택

| 🥖 হ        | 교명 검색]      | 학점은행 - Windows Internet   | Exp 🗖 🗖 💌     |
|------------|-------------|---------------------------|---------------|
| <i>6</i> h | nttps://www | .cb.or.kr/cmmn/popup/Last | SchoolCode.do |
|            |             |                           |               |
|            | 학교명 김       | 검색                        |               |
|            |             |                           |               |
|            | • 학교명을      | 이력한 후 검색버튼을 누             | 르세요.          |
|            | 학교명         | 양재고                       | 검색            |
|            | • 학교를 (     | 브택하세요.                    |               |
|            |             | 학교명                       | 지역            |
|            |             | 양재고등학교                    | 서울            |
|            |             | 닫기 🦼                      |               |

## 4) [조회] 버튼을 클릭하여, 고등학교 졸업일자 확인 → 저장 ※ 졸업일자가 확인된 경우, 최종학력확인 된 것으로 고등학교 졸업증명서 제출 불필요

| 인터넷증명서 첨부 | > | ■ 하슴자 등로 정보 |                                                                  |
|-----------|---|-------------|------------------------------------------------------------------|
| 평가인정 학습과목 | > | 소명          |                                                                  |
| 독학사 시험합격  | > | <br>주민번호    | - 2000000                                                        |
| 독학사 시험면제  | > | 최종학력        |                                                                  |
| 시간제       | > | 졸업일자        | ※ 최종학력이 고등학교 졸업자(졸업일자 1982.1~)의 경우 교육행정정보시스템을 통하여 졸업 정보 확인가<br>등 |
| 학점인정대상학교  | > | 최종출신교       | 학점고 검색 조희 교명을 재검색 하세요.                                           |
| 자격증       | > |             | ※ 교육행장장보시스템으로 고등학교 학교명 소회시 면경된 학교명으로 검색                          |
| 중요무형문화재   | > |             | 저장 」                                                             |

## 2. 전문대학/대학교(졸업, 제적) 학력 학습자

## 1) 인터넷증명서 첨부클릭

|           | 1 | H H       | 기관의 기관학점인정 신청을 위한 공간에 오신것을 환영합니다. <mark>로그아웃</mark>                                                            |
|-----------|---|-----------|----------------------------------------------------------------------------------------------------|
| 인터넷증명서 첨부 | > | 학습자 학점 내역 | ■ » 최종산청 내!                                                                                                    |
| 평가민성 학습과목 | × |           |                                                                                                    |
| 독학사 시험합격  | > | 성명        | 전공                                                                                                    |
| 독학사 시험면제  | × | 학변 📕      | 전화                                                                                                    |
| 시간제       | × | 주소        |                                                                                                    |
| 학점인정대상학교  | > | 하저이저 내여   |                                                                                                    |
| -171 X    | - |           | The second second second second second second second second second second second second second second second s |

### 2) 첨부방법

①최종학력(대학졸업, 전문대졸업, 대학 중퇴 등) 선택 → ②최종출신학교명 검색 →
 →③(지원가능)의 경우 → ④'인터넷 증명서 첨부' 버튼 클릭→ 발급수수료 결제 후 첨부 → 저장
 (온라인 증명서 첨부되었으면 별도의 최종학력증명서 제출 불필요)

| 성명     |          |            |              |  |
|--------|----------|------------|--------------|--|
| 주민번호   | - 2xxxx  | xx         |              |  |
| 최종학력 🚺 | 대학교졸업    | *          |              |  |
| 졸업일자   | 20110223 | 숫자만 입력하세요. | ex) 20120101 |  |
| 2      | 대학교      | 검색         |              |  |

| (b)         저장 |
|----------------|
|----------------|

#### ■ 온라인 증명서 첨부

인터넷 증명서 첨부를 위해 <mark>결제한 이후에는 발급이 완료된 상태</mark>이므로 해당 수수료는 환불되지 않으니 유의하시기 바랍니다.

|              |                    | 11000000000   | 사진답제            |
|--------------|--------------------|---------------|-----------------|
| 대학교          | ③ 지원가능             | ④ 인터넷 증명서 침부  | 아이앤텍(1544-4536) |
| 온라인 첨부 서비스 이 | 용에 관한 사항은 해당 지원업체: | 로 문의하시기 바랍니다. |                 |

전원에서 점구 시원이 물가증한 국교이드로 물고로 물급증하지를 물급증하 구 제출서류 : 학습자등록신청서 출력본 1부, 최종학력증명서(국문) 원본 1부

| [2] | 증명서 첨부가능 여부가 "지원가능" 학교의 경우                   |
|-----|----------------------------------------------|
|     | 비고란의 [인터넷 증명서 첨부]클릭하여 졸업증명서 발급수수료 결제 후 첨부 가능 |
|     | 별도의 증빙서류 우편발송 불필요                            |

## ※ 지원불가 대학교의 경우 : 최종학력증명서(국문) 원본 1부 교육훈련기관에 제출

#### ■ 학습자 등록 정보

| 성명    |                                       |
|-------|---------------------------------------|
| 주민번호  | - 2xxxxxx                             |
| 최종학력  | 대학교졸업 🗸                               |
| 졸업일자  | 20100225 숫자만 입력하세요. ex) 20120101      |
| 최종출신교 | 대학교 김색                                |
|       | ····································· |

#### ■ 온라인 증명서 첨부

인터넷 증명서 첨부를 위해 <mark>결제한 이후에는 발급이 완료된 상태</mark>이므로 <mark>해당 수수료는 환불되지 않으니 유의</mark>하시기 바랍니다.

| 학교명 | 증명서 첨부가능 여부 | 비고 | 지원업체 |
|-----|-------------|----|------|
| 대학교 | 지원불가        | -  | -    |

저장

※ 온라인 첨부 서비스 이용에 관한 사항은 해당 지원업체로 문의하시기 바랍니다.

| [1] 증명서 첨부가능 여부가 "지원불가" 학교의 경우            |        |
|-------------------------------------------|--------|
| 본원에서 첨부 지원이 불가능한 학교이므로 별도로 졸업증명서를 발급받이    | · 우편발송 |
| 제출서류 : 학습자등록신청서 출력본 1부, 최종학력증명서(국문) 원본 1부 |        |

[2] 증명서 첨부가능 여부가 "지원가능" 학교의 경우 비고란의 [인터넷 증명서 첨부]클릭하여 졸업증명서 발급수수료 결제 후 첨부 가능

별도의 증빙서류 우편발송 불필요

### 실명인증 및 최종학력증명서 첨부여부를 기관 담당자가 확인할 수 있습니다.

## ※ 참고 : 온라인 첨부서비스 지원 여부 조회

| ① 기관(www.cb.or.kr/orgreg.html) 홈페이지에서 로그인 후 조회                                                                                                    |             |  |  |  |
|----------------------------------------------------------------------------------------------------|-------------|--|--|--|
| ■ 온라인 첨부서비스 지원 여부 조회                                                                                                    |             |  |  |  |
| 학교명                                                                                                    | 증명서 첨부가능 여부 |  |  |  |
| ত্র্ ইন্দ্রন্থ ক্রিয়া ক্রিয়া করেয়া ক্রিয়া ক্রিয়া ক্রিয়া করেয়া ক্রেয়া ক্রেয়া ক্রেয়া ক্রেয়া ক্রেয়া ক্রেয়া ক্রেয়া ক্রেয়া ক্রেয়া ক্রেয়া ক্রেয়া ক্রেয়া ক্রেয়া ক্রেয়া করেয়া করেয়া করেয়া ক্রেয়া ক্রেয়া ক্রেয়া ক্রেয়া ক্রেয়া ক্রেয়া ক্রেয়া ক্রেয়া ক্রেয়া করেয়া করেযেযা করেযেযা করেয়া করেয়া করেযেযা করেযেযা করেযেযা করেযেযা করেযেযা করেযেযা করেযেযা করেযেযে করেযেযা করেযেযে করেযেযে করেযেযে করেযেযে করেযেযে করেযেযে করেযেযে করেযেযে করেযেযে করেযেযে করেযেযে করেযেযে করেযেযে করেযেযে করেযেযে করেযেযে করেযেযে করেযেযে করেযেযে করেযেযে করেযেযে করেযেযে করেযেযেযে করেযেযে করেযেযেযে করেযেযেযে করেযেযে করেযেযেযে করেযেযে করেযেযেযে করেযেযেযেযে করেযেযেয |             |  |  |  |
| ② Certpia(www.certpia.com) / 웹민원센터(www.webminwon.com) 홈페이지에서 검색                                                                                                    |             |  |  |  |
| 서비스사이트<br>바로가기<br>양법방금 하나지하는<br>학교기관 정말 보급 사이트로<br>바로 이동가방합니다.<br>같이동가방합니다.<br>같이동가방합니다.<br>같이동가방합니다.<br>한국가 가방동 철택에는 됩니다.<br>관례에는 일 같이 물가 이상의 달 책에서 유원.<br>는 해도 가기 * 비동용 철택이면 엄마는 사이트로<br>이정됩니다.                                                                                                    |             |  |  |  |
| <ul> <li>▲ 서비스 기관 검색 증명서 발급을 원하시는 학교 기관명을 먼저 검색해 주세요.</li> <li>▲ 검색</li> <li>&gt; 기관명은 두글자 이상 입력해 주세요</li> <li>&gt; 결과창의 기관명을 클릭하시면 해당 사이트로 이동 됩니다</li> </ul>                                                                                                    |             |  |  |  |
| ⇒ 위의 온라인 증명서 발급 업체에서 첨부서비스를 지원하지 않는 학교는 최종학력증명                                                                                                    |             |  |  |  |
| 서(국문) 원본 1부를 별도로 발급받아 제출해야 합니다.                                                                                                    |             |  |  |  |